# Online Academic and Administrative Service System (GRIPS Gateway) Operation Manual (Student)

2024/02/20

Online Academic and Administrative Service System (GRIPS Gateway) Operation Manual (Student)

# **Table of Contents**

| 1.  | Ac  | ccess from GRIPS homepage              | 1  |
|-----|-----|----------------------------------------|----|
| 2.  | Lo  | og in to GRIPS Gateway (G-way)         | 1  |
| 3.  | If  | pop-up blocker appears                 | 2  |
| 4.  | Co  | ourse Registration                     | 2  |
| 4.  | 1   | How to register for courses            |    |
| 4.  | 2   | Viewing syllabus                       | 4  |
| 4.  | 3   | Course Registration Form and timetable | 4  |
| 4.  | 4   | CSV output                             | 5  |
| 4.  | 5   | Withdrawal                             | 5  |
| 4.  | 6   | Student personal timetable             | 6  |
| 5.  | Ac  | cademic Record                         | 7  |
| 5.  | 1   | Academic Record by Timetable           | 7  |
| 5.  | 2   | Overall Academic Record                |    |
| 5.  | 3   | Personal Timetable CSV Output          |    |
| 6.  | Cl  | ass Information                        |    |
| 7.  | Ac  | Iministrative Matters                  | 9  |
| 7.  | 1   | Change of Student Status at GRIPS      | 9  |
| 7.  | 2   | Request for Certificates               |    |
| 8.  | Di  | rectory Search                         |    |
| 9.  | Qı  | uestionnaire                           |    |
| 9.  | 1   | Course Evaluation / Others             |    |
| 9.  | 2   | Release Course Evaluation              |    |
| 10. |     | Residence Card Upload                  |    |
| 11. |     | Link                                   | 14 |
| 12. |     | My Setting                             | 14 |
| 12  | 2.1 | Display Setting                        |    |
| 12  | 2.2 | Privacy Setting                        |    |

GRIPS Gateway (G-way) is an online system for students to register for courses, check grades, answer questionnaires, and submit various applications.

# 1. Access from GRIPS homepage

Click [Intranet] on GRIPS homepage.

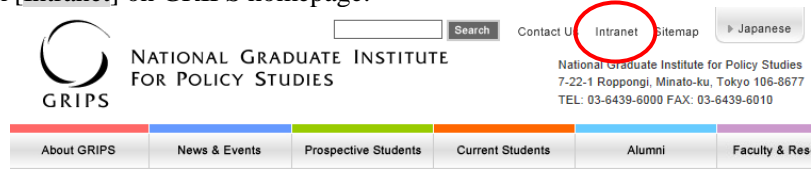

# 2. Log in to GRIPS Gateway (G-way)

Access G-way (https://gportal.grips.ac.jp/fw/dfw/ASTSV004/).

| GRIPS Gateway to<br>Global Leadership         |
|-----------------------------------------------|
| G-way Login                                   |
| User ID<br>Password<br>Loein Cancel           |
| Forgot your password?                         |
| Any questions? Contact the IT Support Center. |
| support@grips.ac.jp                           |

Enter your GRIPS ID and GRIPS Password on the "G-way Login" screen, and click [Login].

| <b>GRIPS</b> Gateway       | 2024/02/16 LOGIN / PlannersX 太郎X ●日本語 ●English                                                                              |                               |
|----------------------------|----------------------------------------------------------------------------------------------------|-------------------------------|
| HOME TOP                   |                                                                                                    |                               |
| MENU                       | Class Information                                                                                                    |                               |
| And and a Markovice of A   | Date Period Course / Lecture Room                                                                                           |                               |
| Class Information 0        | Class Cencellation 02/16 (Fri) 3 Social Security System in Japan<br>Lecture Room G 講義至G                                     |                               |
| Administrative Matters     | Make-up Class         02/16 (Fn)         S         International Development Policy           Lecture Room E 講書寄任         1 |                               |
| Directory Search O         | Cless Cencellation         02/19 (Mon)         5         International Development Policy<br>Lecture Room E 講題室E            |                               |
| Questionnaire 0            | S Schadula                                                                                                    |                               |
| Student Profile Update 🛛 💿 | Period Course / Lecture Boom                                                                                                | Faculty                       |
| ink O                      | 1 Government and Market.<br>Lecture Room E 講義至F                                                                             | HATANAKA Kaon<br>and PLC Test |
| Ny Setting O               | 2 Government and Market<br>Lecture Room E 講座EE                                                                              | HATANAKA Kaon<br>and PLC Test |
|                            | 3 🔋 Social Security System in Japan<br>Lecture Room G 講義室G                                                                  | Ono Taichi and Pl<br>Test     |
|                            | 4 Social Security System In Japan<br>Lecture Room G 講義系G                                                                    | One Taichi and P<br>Test      |
|                            | 5 ア International Development Policy<br>Lecture Room E 画電影E                                                                 | OHNO Izumi and<br>PLC Test    |
|                            | Notice Board                                                                                                    |                               |
|                            | News G-way Manual                                                                                                    |                               |
|                            | News Academic Calendar                                                                                                    |                               |
|                            | News Course Registration                                                                                                    |                               |
|                            | News Change of Student Status at GRIPS                                                                                      |                               |
|                            | News Application Forms for Temporary Leave & Internship                                                                     |                               |
|                            | News Financial Aid for Doctoral Students                                                                                    |                               |
|                            | News Disaster Response Manual and Evacuation Route Map                                                                      |                               |

The main screen of G-way displays the following information:

- Class Information : class cancellation, make-up classes, and lecture room changes for the week
- Schedule Notice Board

\_

- : your schedule of the day : To see the content, click the title of the notice.
  - 1

Various services are accessible from the MENU on the left of the screen.

| MENU                |                    |    |                    |
|---------------------|--------------------|----|--------------------|
| ademic Matters      | $\overline{\circ}$ | ←→ | Academic Matters   |
| ss Information      | 0                  |    | Course Registratio |
| inistrative Matters | -                  |    | Syllabus Search    |
|                     |                    |    | Academic Record    |
| tory Search         | 0                  |    | -                  |
| onnaire             | 0                  |    |                    |
| nt Profile Update   | 0                  |    |                    |
|                     | 0                  |    |                    |
| Setting             | 0                  |    |                    |

Click [+] shown on the left menu to see the detailed menu.

#### 3. If pop-up blocker appears

In case the following message appears when selecting certain items on the menu, click "Option for this site" and then "Always allow." See "Help" on your browser's menu if your browser shows a different message.

| Internet Explorer blocked a pop-up from * | .grips.ac.jp. | ×                             |
|-------------------------------------------|---------------|-------------------------------|
|                                           | Allow once    | Options for this site 🔻       |
|                                           |               | Always allow<br>More settings |

#### 4. Course Registration

1. [Course Registration] on the GRIPS Gateway menu "Academic Matters" allows you to register for, add/drop, and withdraw from courses.

| HOME TOP                                                                                                    |   |                                                                                                    |                                |
|----------------------------------------------------------------------------------------------------|---|----------------------------------------------------------------------------------------------------|--------------------------------|
| MENU                                                                                                    |   | Class Information                                                                                          |                                |
| and a second second second second second second second second second second second second second second second |   | Date Period Course / Lecture Room                                                                          |                                |
| cademic Matters                                                                                                | 2 | Class Concelletion 02/16 (Fri) 3 Social Security System in Japan Lecture Room G 講真部G                       |                                |
| Administrative Matters                                                                                         | 0 | Make-up Class         02/16 (Fr)         5         International Development Policy<br>Lecture Room E 福西帝E |                                |
| inectory Search                                                                                                | 0 | Cless Cancelleton 02/19 (Mon) S International Development Policy<br>Lecture Room E 國際至日                    |                                |
| uestionnaire                                                                                                   | 0 |                                                                                                    |                                |
| itudent Profile Update                                                                                         | 0 | S Schedule                                                                                                 |                                |
| ink.                                                                                                    | 0 | Period Course / recourse Addition Government and Market Latertra Bower BERSEF                              | HATANAKA Kaori<br>and R C Test |
| ly Setting                                                                                                    | 0 | 2 Government and Market Letture Room C Basen                                                               | HATANAKA Kaori<br>and PLC Test |
|                                                                                                    |   | 3  P Social Security System in Japan Lecture Room G 直路寄G                                                   | Ono Taichi and Pl<br>Test      |
|                                                                                                    |   | 4 Social Security System in Japan<br>Lecture Room G 通真实G                                                   | Ono Taichi and PL<br>Test      |
|                                                                                                    |   | 5 🍋 International Development Policy<br>Lecture Room E 建酶蛋白                                                | OHNO Izumi and<br>PLC Test     |
|                                                                                                    |   | 6                                                                                                    |                                |
|                                                                                                    |   | Notice Board                                                                                               |                                |
|                                                                                                    |   | Nows G-way Manual                                                                                          |                                |
|                                                                                                    |   | News Academic Calendar                                                                                     |                                |
|                                                                                                    |   | News Course Registration                                                                                   |                                |
|                                                                                                    |   | News Change of Student Status at GRIPS                                                                     |                                |
|                                                                                                    |   | Application Engine for Temporary Leave & Internation                                                       |                                |
|                                                                                                    |   | News Spherosition of temporary concernments                                                                |                                |

2. Depending on the designated period for each term, Course Registration, Withdrawal, or Student Personal Timetable will be available.

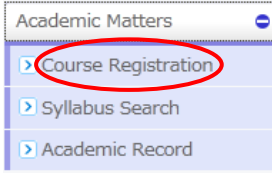

#### 4.1 How to register for courses

1. During the course registration period (initial registration and add/drop periods), the course registration screen as shown below will be displayed.

| GRIPS     | Gateway to<br>Global Leadership Timetable | Course Registration CSV O | Personal<br>Timetable | Registration |
|-----------|-------------------------------------------|---------------------------|-----------------------|--------------|
|           | Program                                   | Student ID                | Name                  |              |
| Young Lea | ders Program (School of Local Governance) | sg-stu                    | PlannersX 太郎          |              |
|           | 1                                         |                           |                       |              |
|           | 2                                         |                           |                       |              |
| mon       | 3                                         |                           |                       |              |
|           | 4                                         |                           |                       |              |
|           | 5                                         |                           |                       | •            |
|           | 6                                         |                           |                       | •            |
|           |                                           |                           |                       | •            |
|           | 2                                         |                           |                       | •            |
| tue       | 3                                         |                           |                       | •            |
|           | 4                                         |                           |                       | •            |
|           |                                           |                           |                       | •            |
|           | 6                                         |                           |                       |              |
|           |                                           |                           |                       | •            |
|           | 2                                         |                           |                       | •            |
| wed       | 3                                         |                           |                       |              |
|           |                                           |                           |                       |              |
|           |                                           |                           |                       |              |
|           | 0                                         |                           |                       | 2.2          |

- 2. Click the pull-down menu to select a course from the list of courses you can register.
- 3. For a course that is offered on different days and periods in the week, you can add/drop the course by making a change to only one period. The change you are making will be reflected on other day(s) and period(s).

| 3 |                                                                                        |
|---|----------------------------------------------------------------------------------------|
| 4 |                                                                                        |
| 5 | 計量経済学〔〕                                                                                |
| 6 | 計量経済学 [spring session I]                                                               |
| 1 | Public Economics [spring]                                                              |
| 2 | Financial Economics (spring session I)<br>Economic and Fiscal Reform in Japan (spring) |
| 3 | Applied Development Research I, II, III [spring]                                       |
|   |                                                                                        |

4. A message to indicate the update will be shown on the screen. Click [OK] to confirm the change.

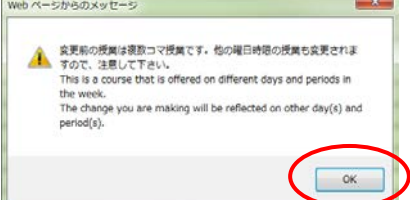

2011

National Graduate Institute For Policy Studies

5. Once you have selected the courses you want to register, click [Registration] button.

Timetable

- \*Please note that your course registration is not completed until you click [Registration] button.
- 6. Once the system validates your selection, your course registration information will be registered on the system. When the registration process is completed, Student Personal Timetable will automatically be displayed.

| Program  |                                                                                                    |                                                                                                    | Student ID            |                      | Name                                                                  | Prospective number of credits<br>(including ongoing courses) | Number of credits earned |
|----------|----------------------------------------------------------------------------------------------------|----------------------------------------------------------------------------------------------------|-----------------------|----------------------|-----------------------------------------------------------------------|--------------------------------------------------------------|--------------------------|
|          | Toung Leaders Program (School                                                                              | of Local Governance)                                                                                     | sg-stu                |                      | PlannersX 太乾X                                                         | 20                                                           |                          |
|          |                                                                                                    |                                                                                                    |                       |                      |                                                                       |                                                              |                          |
| Ro       | Strategies for Editing and Revising<br>Eccedits<br>Lecture Room E ST<br>MINE                               | 2<br>Slobal Governance: Leadership and<br>Separiation 2credits<br>Lecture Room D (#4)<br>920             | •                     |                      | 4<br>Basic Japanese 2A Icredits<br>[ Lecture Boom E 武政道王              | 5                                                            | 6                        |
| Tor      | Empirics of Macroeconomic Pulicies<br>and International Pinance Exredits<br>Lecture Room 8 講義室<br>8 (計算機変) | Espirics of Macroeconomic Policies<br>and International Finance Icredits<br>Letter Row 8 課義室<br>8 (計算機業) |                       |                      | State Building and Development<br>Scredits<br>Lecture Room M (R.W.CH) |                                                              |                          |
| Red      |                                                                                                    |                                                                                                    |                       |                      | State Building and Development<br>Scredits<br>Locture Room H (RAUN)   |                                                              |                          |
| The      |                                                                                                    | Clobal Governance: Leadership and<br>Segutiation 2credits<br>Locture Room D (20)<br>RD                   | Education Policy 2crv | olita<br>Room D 武政治D | Education Policy 2credits<br>C Lecture Room D 武務定D                    |                                                              |                          |
| Pri      |                                                                                                    |                                                                                                    |                       |                      |                                                                       |                                                              |                          |
| Set      |                                                                                                    |                                                                                                    |                       |                      |                                                                       |                                                              |                          |
|          |                                                                                                    |                                                                                                    |                       |                      |                                                                       |                                                              |                          |
| Others   |                                                                                                    |                                                                                                    |                       |                      |                                                                       |                                                              |                          |
|          |                                                                                                    |                                                                                                    |                       |                      |                                                                       |                                                              |                          |
|          |                                                                                                    |                                                                                                    |                       |                      |                                                                       |                                                              |                          |
|          |                                                                                                    |                                                                                                    |                       | Remarks              |                                                                       |                                                              |                          |
| I Requir | red Courses: You have earned/are                                                                           | expected to earn 0 credits (inc)                                                                         | uding ongoing course  | a) out of 18 c       | redits.                                                               |                                                              |                          |
| II Core  | Elective Courses: You have earne                                                                           | d/are expected to earn 2 credits                                                                         | (including ongoing    | courses) out o       | f 4 credits.                                                          |                                                              |                          |
| Total (  | I Required Courses, II Core Elect                                                                          | ive Courses, III Recommended Cou                                                                         | rses, IV Elective Co  | urse: You have       | earned/are expected to earn 14 cr                                     | edits (including ongoing courses)                            | out of 30 credits.       |

7. Be sure to check your registration on this screen.

8. If it finds an error during the system validation, it will show you the courses that have not been validated. Click [Back] button to return to the previous page to fix the error and then click [Registration] button again.

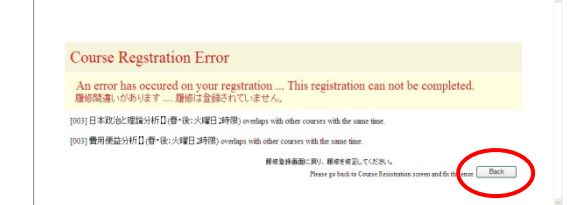

9. Registration can be modified any number of times during the course registration period. If you have registered for any courses, they will be shown on your screen. Courses that are registered before the current term or the ones registered by the AST are highlighted in the yellow. You cannot make any changes to those courses.

# 4.2 Viewing syllabus

1. Click each period button to display a list of courses in that period.

|            |                  | Cou                                                                       | rse Registration              |                       |  |  |  |
|------------|------------------|---------------------------------------------------------------------------|-------------------------------|-----------------------|--|--|--|
| Young Lead | F<br>ers Program | Program<br>(School of Local Governance)                                   | Student ID<br>sg-stu          | Name<br>PlannersX 太郎X |  |  |  |
|            |                  | Strategies for Editing and Revising                                       | (Winter)                      |                       |  |  |  |
| 1          | 2                | Global Governance: Leadership and                                         | Negotiation (I [Winte         | r]                    |  |  |  |
| mon        | 3                |                                                                           |                               |                       |  |  |  |
|            | 4                | Basic Japanese 2A (                                                       | [Winter]                      |                       |  |  |  |
|            | 5                |                                                                           |                               |                       |  |  |  |
|            | 1                | Empirics of Macroeconomic Policie                                         | s and International Finance ( | ) (Winter)            |  |  |  |
|            | 2                | Empirics of Macroeconomic Policies and International Finance ( ) [Winter] |                               |                       |  |  |  |
| . 1        | 3                |                                                                           |                               |                       |  |  |  |
| tue        | 4                | State Building and Development (                                          |                               | [Winter]              |  |  |  |
|            | 5                |                                                                           |                               |                       |  |  |  |
|            | 6                |                                                                           |                               |                       |  |  |  |
|            | 1                |                                                                           |                               |                       |  |  |  |
|            | 3                |                                                                           |                               |                       |  |  |  |
| wed        | 4                | State Building and Development (                                          |                               | [Winter]              |  |  |  |
| Ĩ          | 5                |                                                                           |                               |                       |  |  |  |
|            | 6                |                                                                           |                               |                       |  |  |  |
|            | 1                |                                                                           |                               |                       |  |  |  |
|            | 2                | <ul> <li>Global Governance: Leadership and</li> </ul>                     | Negotiation ( ) [Winte        | d]                    |  |  |  |
|            | 3                | <ul> <li>Education Policy (</li> </ul>                                    | (Winter)                      |                       |  |  |  |

2. Click [View] button of each course to view the syllabus.

| GRIPS  | Gateway to<br>Global Leade | ership National G     | raduate I | nstitute For Polic | y Studies |
|--------|----------------------------|-----------------------|-----------|--------------------|-----------|
|        | Academic Matters           | List Of Course        |           |                    |           |
| _      | Day : monday               |                       | Time :    | 4                  |           |
| Term   | Course Number              | Course Name           |           | Instructor         | Syllabus  |
| Winter | ECO2020EB                  | Government and Market |           |                    | View      |
| Winter | LAN 1020JA                 | Basic Japanese 2A     |           |                    | View      |

#### **4.3** Course Registration Form and timetable

- 1. If you wish to take a course not shown on the timetable, click [Course Registration Form] button on the Course Registration screen to download the form. Fill out and submit the form to the Academic Support Team (AST) by email (ast@grips.ac.jp).
- 2. Click [Timetable] on the same screen to view the timetable of the term.

|             |               |                                                                           |                             |                      | <u>.</u> |  |  |
|-------------|---------------|---------------------------------------------------------------------------|-----------------------------|----------------------|----------|--|--|
|             |               | Cour                                                                      | se Registration             |                      |          |  |  |
| Young Lead  | Piers Program | rogram<br>(School of Local Governance)                                    | Student ID                  | Name<br>PlannereX 太阳 | Bx       |  |  |
| Tourig coud | 1             | Strategies for Editing and Revising (                                     | Winter]                     | Protograv Ada        | ~        |  |  |
| 1           | 2             | Global Governance: Leadership and N                                       | legotiation (I IWini        | terl                 |          |  |  |
| Î           | 3             |                                                                           |                             |                      |          |  |  |
| mon         | 4             | Basic Japanese 2A ( ) [Winter]                                            |                             |                      |          |  |  |
| i i         | 5             |                                                                           |                             |                      |          |  |  |
| (           | 6             |                                                                           |                             |                      |          |  |  |
| (           | 1             | Empirics of Macroeconomic Policies and International Finance ( ) [Winter] |                             |                      |          |  |  |
| 1           | 2             | Empirics of Macroeconomic Policies                                        | and International Finance ( | ) [Winter]           |          |  |  |
|             | 3             |                                                                           |                             |                      |          |  |  |
| tue (       | 4             | State Building and Development (                                          | The second section in the   | [Winter]             |          |  |  |
| 0           | 5             |                                                                           |                             |                      |          |  |  |
|             | 6             |                                                                           |                             |                      |          |  |  |
| (           | 1             |                                                                           |                             |                      |          |  |  |
|             | 2             |                                                                           |                             |                      |          |  |  |
| wed         | 3             |                                                                           |                             |                      |          |  |  |
|             | 4             | State Building and Development (:                                         | the second second           | [Winter]             |          |  |  |
|             | 5             |                                                                           |                             |                      |          |  |  |
|             | 6             |                                                                           |                             |                      |          |  |  |
|             | 1             | Cishal Countrasta Landardus and N                                         | Analistian /                | taal .               |          |  |  |
|             | 2             | Global Governance: Leadership and N     Solution Policy (                 | DAfester)                   | teri                 |          |  |  |
| thu         | 3             | Education Policy (                                                        | [Winter]                    |                      |          |  |  |
|             | -             | - Lucanon runcy (                                                         | transit                     |                      |          |  |  |
| 1           | 0             |                                                                           |                             |                      |          |  |  |

# 4.4 CSV output

1. [CSV Output] button allows you to download a list of the courses that you have registered as a CSV file. To open the CSV file, click [Open] button. To save the CSV file, click [Save] button.

| File Download                                                                                                    | x              |
|----------------------------------------------------------------------------------------------------|----------------|
| Do you want to open or save this file?                                                                                                    |                |
| Name: CourseRegi_MJP11002_20110729103741.csv<br>Type: Microsoft Excel CSV ファイル, 1.54KB<br>From: 192158166<br>Open Save Cance                                                   |                |
| While files from the Internet can be useful, some files can poten<br>harm your computer. If you do not trust the source, do not ope<br>save this file. <u>What's the risk?</u> | tially<br>n or |

#### 4.5 Withdrawal

1. During the withdrawal period, the withdrawal screen as shown below will be displayed.

| GRI  | ) Gal<br>Glo | eway to<br>bal Leadersh | hip                      | 2011<br>Withdrawal                                           |                                              | Personal Timetable                                                                                                    | Withdrawal          |
|------|--------------|-------------------------|--------------------------|--------------------------------------------------------------|----------------------------------------------|----------------------------------------------------------------------------------------------------|---------------------|
|      |              | Pr                      | oeram                    | Shade                                                        | ent ID                                       | Name                                                                                                    |                     |
|      | W            | oung Leaders Program (  | School of Local Governan | ce) se-                                                      | atu                                          | PlannersX 太郎X                                                                                                    |                     |
| 消した( | 、料目にチェックを:   | け履修査移取消ポタンを             | E押してください。 Please ch      | eck the box for the course to withdraw and                   | d click the Withdrawal button                |                                                                                                    | Update Time : Label |
| Day  | Time         | Term                    | Course Number            | Course N                                                     | iane                                         | Instructor                                                                                                    | Withdrawal          |
|      | - 1          | Winter                  | LAN0060E                 | Strategies for Editing and Revising                          | rategies for Editing and Revising            |                                                                                                    |                     |
|      | 2            | Winter                  | PAD2580E                 | Global Governance: Leadership and Nego                       | Jobal Governance: Leadership and Negotiation |                                                                                                    |                     |
|      | 3            |                         |                          |                                                              |                                              |                                                                                                    |                     |
| non  | 4            | Winter                  | LAN1020JA                | Basic Japanese 2A                                            |                                              |                                                                                                    | ×.                  |
|      | 5            |                         |                          |                                                              |                                              |                                                                                                    | $\sim$              |
|      | 6            | Winter                  | EC03348E                 | Urban Development and Real Estate Poli                       | ку                                           | A REAL PROPERTY OF LAND                                                                                                    |                     |
|      | 1            | Winter                  | EC03470E                 | Empirics of Macroeconomic Policies and International Finance |                                              |                                                                                                    | 1                   |
|      | 2            | Winter                  | ECO3470E                 | Empirics of Macroeconomic Policies and                       | International Finance                        | ( ) in the second second secon |                     |
|      | 3            |                         |                          |                                                              |                                              |                                                                                                    | $\sim$              |
|      | 4            | Winter                  | GEN3900E                 | State Building and Development                               |                                              | Annual II II II III ANNUAL                                                                                                    | ×.                  |
|      | 5            |                         | 9                        | 2                                                            |                                              |                                                                                                    | 1                   |
|      | 6            |                         | 1                        | 1                                                            |                                              |                                                                                                    | 1                   |
|      | 1            |                         |                          |                                                              |                                              |                                                                                                    | 5                   |
|      | 2            |                         | -                        |                                                              |                                              |                                                                                                    |                     |
| wed  | 3            |                         |                          |                                                              |                                              |                                                                                                    |                     |
|      | 4            | Winter                  | GEN3900E                 | State Building and Development                               |                                              | Managers of the local distance in the                                                                                                    | 2                   |
|      | 5            |                         |                          | -                                                            |                                              |                                                                                                    |                     |
|      | 6            | Winter                  | ECO3240E                 | Birban Development and Real Entate Poli                      | anu -                                        | the second second second second second second second second second second second second second second second se                                                                                                    | 100                 |

2. To withdraw from a course, click and check the Withdrawal box. To cancel your withdrawal, uncheck the Withdrawal box.

\* Note that the courses registered by the AST cannot be withdrawn.

- 3. For a course that is offered on different days and periods in the week, you can withdraw from the course by making a change to only one period. The change you are making will be reflected on other day(s) and period(s).
- 4. A message to indicate the update will show on the screen. Click [OK] to confirm the change.

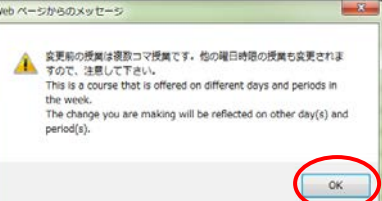

5. Finally, click [Withdrawal] button.

|       | Y         | Pri<br>oung Leaders Program ( | ogram<br>School of Local Governar | ce)                           | Student ID<br>sig-situ                   | Name<br>PlannersX 太郎X                                                                                                    |                   |
|-------|-----------|-------------------------------|-----------------------------------|-------------------------------|------------------------------------------|----------------------------------------------------------------------------------------------------|-------------------|
| の消したの | 14日にチェックを | いけ間線登録取消ボタンを                  | 押してください。 Please ch                | eck the box for the course to | withdraw and click the Withdrawal button | 1                                                                                                    | Update Time : Lab |
| Day   | Time      | Term                          | Course Number                     |                               | Course Name                              | Instructor                                                                                                    | Withdrawal        |
|       | 1         | Winter                        | LAN0060E                          | Strategies for Editing and F  | Revising                                 | THE COMPANY NAME                                                                                                    |                   |
|       | 2         | Winter                        | PAD2580E                          | Global Governance: Leaders    | hip and Negotiation                      | AND REAL PROPERTY.                                                                                                    |                   |
|       | 3         |                               |                                   |                               |                                          |                                                                                                    |                   |
| mon   | 4         | Winter                        | LAN1020JA                         | Basic Japanese 2A             |                                          | And a second second                                                                                                    | 1                 |
|       | 5         |                               |                                   |                               |                                          |                                                                                                    |                   |
|       | 6         | Winter                        | EC03340E                          | Urban Development and Re      | al Estate Policy                         | I MARGINE COLUMN TO A COLUMN TO A COLUMNT TO A COLUMN TO A COLUMN TO A COLUMNT TO A COLUMN TO A COLUMN TO A COLUMN TO A COLUMN TO A COLUMN TO A COLUMN TO A COLUMN TO A COLUMN TO A COLUMN TO A COLUMN TO A COLUMN TO A COLUMN TO A COLUMN TO A COLUMN TO A COLUMN TO A COLUMN TO A COLUMN TO A COLUMN TO A COLUMN TO A COLUMN TO A COLUMN TO A COLUMN TO A COLUMN TO A COLUMNT TO A COLUMNT TO A COLUMNTA A COLUMNT TO A COLUMNTA A COLUMNT TO A COLUMNT TO A COLUMNT TO |                   |
|       | 1         | Winter                        | ECO3470E                          | Empirics of Macroeconomic     | Policies and International Finance       | 100000000000000000000000000000000000000                                                                                                    |                   |
|       | 2         | Winter                        | EC03478E                          | Empirics of Macroeconomic     | Policies and International Finance       |                                                                                                    |                   |
|       | 3         |                               |                                   |                               |                                          |                                                                                                    |                   |
|       | 4         | Winter                        | GEN3900E                          | State Building and Develop    | ment                                     | Annual IX N THE MARKED MICH.                                                                                                    | ×.                |
|       | 5         |                               |                                   |                               |                                          |                                                                                                    |                   |
|       | 6         |                               |                                   | 2                             |                                          |                                                                                                    |                   |
|       | 1         |                               |                                   | 5                             |                                          |                                                                                                    | 6                 |
|       | 2         |                               |                                   |                               |                                          |                                                                                                    |                   |
| wed   | 3         |                               |                                   |                               |                                          |                                                                                                    |                   |
|       | 4         | Winter                        | GEN3900E                          | State Building and Develop    | ment                                     | Manager 19, 24, 2017, Manager 19, 211                                                                                                    |                   |
|       | 5         |                               |                                   |                               |                                          |                                                                                                    |                   |
|       | 8         | Winter                        | ECO3340E                          | Urban Development and Re      | al Estate Policy                         | Change of Source of                                                                                                    |                   |
|       | 1         |                               |                                   |                               |                                          |                                                                                                    |                   |
|       | 2         | Winter                        | PAD2580E                          | Global Governance: Leaders    | hip and Negotiation                      | COLUMN TWO IS NOT                                                                                                    |                   |
| thu   | 3         | Winter                        | EDU2000E                          | Education Policy              |                                          | 10000                                                                                                    | 12                |
|       | 4         | Winter                        | EDU2000E                          | Education Policy              |                                          | and an oral of                                                                                                    |                   |
|       | 5         |                               |                                   |                               |                                          |                                                                                                    |                   |
|       | 6         |                               |                                   |                               |                                          |                                                                                                    |                   |

6. Withdrawal can be modified any number of times during the withdrawal period. If you have withdrawn from any courses, they will be shown on your screen.

#### 4.6 Student personal timetable

1. Your personal timetable will appear once the course registration period is over.

| Program |                                                                                                    |                                                                                                    | Program Student ID Name                                    |                                                                        |    |   |
|---------|----------------------------------------------------------------------------------------------------|----------------------------------------------------------------------------------------------------|------------------------------------------------------------|------------------------------------------------------------------------|----|---|
|         | Young Leaders Program (School                                                                              | of Local Governance)                                                                                      | ng-stu                                                     | PlannersX 大炮X                                                          | 20 |   |
|         | E.                                                                                                    | 1                                                                                                    | 3                                                          | - a                                                                    | 5  | 6 |
| 81      | Strategies for Editing and Revising<br>Scredits<br>Lecture Ross E St<br>Aux                                | Global Governance: Leadership and<br>Negotiation Stredits<br>Lecture Room D (R.M.<br>MED                  |                                                            | Basic Japanese 2A iccedita<br>C                                        |    |   |
| Ter     | Empirics of Macroscommain Policies<br>and International Finance Soredina<br>Lecture Boom B 武政定<br>B (計算編集) | Empirics of Marriermonic Policies<br>and International Finance Develits<br>Lecture Room 8 講員室<br>1 (計算機能) |                                                            | State Building and Development<br>Scredits<br>Lecture Room H. (25, 20) |    |   |
| Wed     |                                                                                                    |                                                                                                    |                                                            | State Building and Development<br>Scredits<br>Lecture Room 正 建氯化因      |    |   |
| TH      |                                                                                                    | Clobal Governance: Londership and<br>Seputiation Scredits<br>Lecture from D 35.64<br>303                  | Education Policy Scredits<br>Commission Lecture Room D 201 | Education Folicy Icredits                                              |    |   |
| Tri     |                                                                                                    |                                                                                                    |                                                            |                                                                        |    |   |
| 2at     |                                                                                                    |                                                                                                    |                                                            |                                                                        |    |   |
|         |                                                                                                    |                                                                                                    |                                                            |                                                                        |    |   |
| Others  |                                                                                                    |                                                                                                    |                                                            |                                                                        |    |   |
|         |                                                                                                    | 1                                                                                                    |                                                            |                                                                        |    |   |
|         |                                                                                                    |                                                                                                    |                                                            |                                                                        |    |   |
| Recei   | red Correct: You have carred/are                                                                           | emected to earn 0 credits (inclu                                                                          | Em<br>line opening courses) out of                         | MAN                                                                    |    |   |
| 1.0     | Election Contract Top have entropy                                                                         | Van and the set of the life                                                                               | Carboline and and the bit                                  |                                                                        |    |   |

2. You may check this timetable when necessary. You can also print or download it as a PDF file.

#### 5. Academic Record

1. [Academic Record] on the GRIPS Gateway menu "Academic Matters" allows you to check your overall academic record as well as the ones by timetable. Click [Academic Record] button on the GRIPS Gateway menu "Academic Matters."

| 1 | cademic Matters.    |
|---|---------------------|
|   | Academic Matters 🗢  |
|   | Course Registration |
|   | Syllabus Search     |
|   | Academic Record     |

2. The menu screen has the following three buttons.

| Gateway to<br>Global Leadership National Graduate Ins                                     | titute For Polic | y Studies |
|-------------------------------------------------------------------------------------------|------------------|-----------|
| Menu                                                                                      |                  |           |
| Academic Record by Timetable<br># Available only after the grade release dates of each te | Term:            | <b>v</b>  |
| Overall Academic Record                                                                   |                  |           |
| Personal Timetable CSV Output                                                             | Term:            | Y         |
|                                                                                           |                  |           |
|                                                                                           |                  |           |
|                                                                                           |                  |           |

# 5.1 Academic Record by Timetable

1. Click the pull-down menu and select a term.

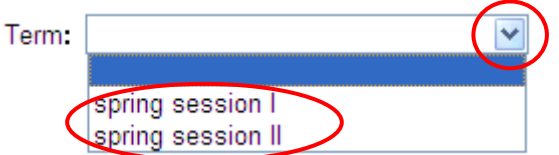

- 2. Then, click [Academic Record by Timetable] button.
- 3. Course grades will appear on top of each course.
  - "\*" indicates that the course is still ongoing.

| National Graduate | Institute For Policy Studies                                                                     | 2011 Winter 冬学期                                                                                  |                                    |                     |                                                | Academic Re                  | cord by Timetable |                                                                            |
|-------------------|--------------------------------------------------------------------------------------------------|--------------------------------------------------------------------------------------------------|------------------------------------|---------------------|------------------------------------------------|------------------------------|-------------------|----------------------------------------------------------------------------|
|                   | Progra                                                                                           | in .                                                                                             |                                    | Student             | ID                                             |                              | Name              |                                                                            |
|                   | Young Leaders Program (Sch                                                                       | ool of Local Governance)                                                                         |                                    | s <del>g</del> -stu |                                                |                              | PlannersX 太郎X     |                                                                            |
|                   |                                                                                                  | 2                                                                                                |                                    | \$                  |                                                | 4                            | 5                 | 6                                                                          |
| Mon               | Grade:*<br>Strategies for Biliting and<br>Pevising Credit<br>NAKATS                              | Grade: A<br>Global Governance: Leadership<br>and Negotiation Credit 2<br>KOMATS                  |                                    |                     | Grade:A<br>Basic Japa<br>Kondoh                | anese 2A Credit 1            |                   | Grade:D<br>Urban Development and Real<br>Estate Policy Credit:2<br>K ANEMO |
| Tue               | Gradue D<br>Empirics of Macroeconomic<br>Policies and International<br>Finance Credit:2<br>KOEDA | Grade: B<br>Empirics of Macroeconomic<br>Policies and International<br>Finance Credit 2<br>KOEDA |                                    |                     | Grade Pac<br>State Buil<br>Developme<br>SONOBE | s<br>ding and<br>nt Credit2  |                   |                                                                            |
| Wed               |                                                                                                  |                                                                                                  |                                    |                     | Grade Pas<br>State Buil<br>Developme<br>SONOBE | s<br>dine and<br>nt Credit:2 |                   | Grade D<br>Urban Development and Real<br>Estate Policy Credit:2<br>KANEMO  |
| Thu               |                                                                                                  | Grade: A<br>Global Governance: Leadership<br>and Negotiation Credit: 2<br>KOMATS                 | Grade:B<br>Education Pol<br>OKAMOT | icy Credit:2        | Grade:B<br>Education<br>OK AMO T               | Policy Credit:2              |                   |                                                                            |
| Fri               |                                                                                                  |                                                                                                  |                                    |                     |                                                |                              |                   |                                                                            |
| Sat               |                                                                                                  |                                                                                                  |                                    |                     |                                                |                              |                   |                                                                            |
|                   |                                                                                                  |                                                                                                  |                                    |                     |                                                |                              |                   |                                                                            |
| Others            |                                                                                                  |                                                                                                  |                                    |                     |                                                |                              |                   |                                                                            |
|                   |                                                                                                  |                                                                                                  |                                    |                     |                                                |                              |                   |                                                                            |

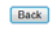

#### 5.2 Overall Academic Record

- 1. Click [Overall Academic Record] button. On this page, you can check your academic record by two types of tables.
- 2. The upper table shows all the courses you have taken to date and their grades. "\*" indicates that the course is still ongoing.

|                                                                             |                  | Overa                                 | Il Academic Record        |         |         |                             |        |
|-----------------------------------------------------------------------------|------------------|---------------------------------------|---------------------------|---------|---------|-----------------------------|--------|
| Program Studen                                                              |                  | it ID Name                            |                           |         |         | Expected date of completion |        |
| Young Leaders Program (School of Local Governance) ag-st                    |                  | tu PlannersX 太郎X                      |                           |         | 2012/02 |                             |        |
| Cource Name                                                                 |                  |                                       | Instructor                | Credits | Year    | /Term                       | Grade  |
| II Core Elective Co                                                         |                  |                                       |                           |         |         |                             |        |
| Global Governance: Leadership and negotiation                               | 8                | OMATSU                                | Masayuki                  | 2       |         |                             | A      |
| IV Elective Courses                                                         |                  |                                       |                           |         |         |                             |        |
| Managing Cultural Diversity A                                               |                  | AIKAWA-E                              | AURE Noriko               | 2       |         |                             |        |
| Introduction to Quantitative Methods 0                                      |                  | DY AMA Ta                             | Itsuo and MOROHOSI Hozumi | 2       |         |                             | B      |
| Macroeconomics I                                                            | 0                | DEGUCHEN                              | Kyoko                     | 2       |         |                             | 8      |
| Microeconomics II                                                           | )                | OSHEDAY                               | Yuichiro                  | 2       |         |                             | A      |
| Education Policy (                                                          |                  | OKAMOTO Kaoru                         |                           | 2       |         |                             | 8      |
| Labor Economics                                                             |                  | KUROSAWA Masako 2                     |                           |         |         |                             | 8      |
| OTHER                                                                       |                  |                                       |                           |         |         |                             |        |
| Empirics of Macroeconomic Policies and International Finance                |                  | KO EDA Junko 2                        |                           |         |         |                             | 8      |
| Urban Development and Real Estate Policy                                    |                  | (ANEMOT                               | 0 Yoshitsugu              | 2       |         |                             | D      |
| State Building and Development                                              |                  | SONOBE Tetsushi and SHIPAISHI Takashi |                           | 2       |         |                             | Pass   |
| Basic Japanese 2                                                            | 8                | (ondoh et                             | al                        | 1       |         |                             | A      |
| OTHER R                                                                     |                  |                                       |                           |         |         |                             |        |
| Strategies for Editing and Revising                                         | 1                | IAKATSU                               | 3AWA Miyuki               | 1       |         |                             | *      |
| Prospective number of credits (including X ongoing courses)                 |                  |                                       |                           | 1       |         |                             |        |
| Number of credits earned                                                    |                  |                                       |                           | 21      |         |                             |        |
| Requirements                                                                |                  |                                       |                           |         |         |                             |        |
|                                                                             | Catee            | ory                                   |                           |         |         | Required                    | Earned |
| Required Courses                                                            |                  |                                       |                           |         |         | 10                          |        |
| Core Elective Courses                                                       |                  |                                       |                           |         |         |                             |        |
| Total (I Required Courses, II Core Elective Courses, III Recommended Course | s, IV Elective C | Course                                |                           |         |         | 30                          |        |
|                                                                             |                  |                                       | Back                      |         |         |                             |        |

3. The lower table shows the credits required for each category as well as the credits earned at the moment.

#### 5.3 Personal Timetable CSV Output

1. Click the pull-down menu and select a term.

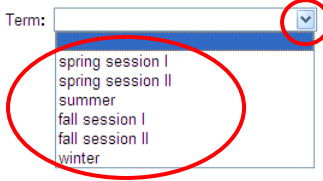

2. The [Personal Timetable CSV Output] button allows you to download a list of the courses that you have registered as a CSV file.

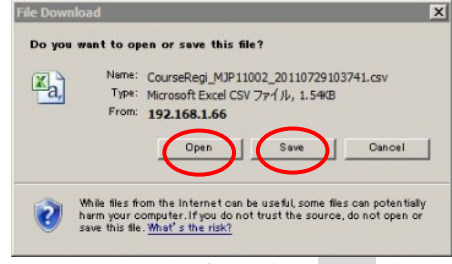

To open the CSV file, click [Open] button. To save the CSV file, click [Save] button.

#### 6. Class Information

T 6

CL

Click [Class Cancellation], [Make-up Class] or [Lecture Room Change] to see the list of the information.

| Class Cand | cellation                            |                                                                                            |
|------------|--------------------------------------|--------------------------------------------------------------------------------------------|
| Make-up C  | lass                                 |                                                                                            |
| Lecture Ro | om Change                            |                                                                                            |
|            |                                      |                                                                                            |
|            |                                      |                                                                                            |
| Class Info | ormation : Class Ca                  | ncellation 2024/02/19 ~ Search >  Registered Courses Only  All Courses                     |
| Class Info | ormation : Class Ca<br>Period Course | ncellation < 2024/02/19 ~ Search >   Registered Courses Only   All Courses  / Lecture Room |

You can also select a specific date to see the classes from the day on.

# 7. Administrative Matters

.

- 1. "Administrative Matters" on the GRIPS Gateway allows you to apply for:
  - · Change of Student Status at GRIPS
    - Request for Certificates

| MENU                    | Class Information                                                                                                    |                               |
|-------------------------|----------------------------------------------------------------------------------------------------|-------------------------------|
| cademic Matters         | Date Period Course / Lecture Room     Date Social Social Soc |                               |
| Class Information 0     | Lecture Room G 國務定G                                                                                                    |                               |
| dministrative Matters   | Make-up Class 02/16 (Fn) 5 International Development Policy<br>Letture Room E 講講室E                                                                                                    |                               |
| irectory Search O       | Class Cancellation 02/19 (Mon) 5 International Development Policy<br>Lecture Room E 講義語E                                                                                                    |                               |
| Questionnaire o         | Stadula                                                                                                    |                               |
| tudent Profile Update o | Period Course / Lecture Room                                                                                                    | Faculty                       |
| ink o                   | 1 Government and Market<br>Locture Roon E 遗稿字E                                                                                                    | HATANAKA Kaon<br>and PLC Test |
| ly Setting O            | 2. Government and Market<br>Letture Room E 磺氮氮化                                                                                                    | HATANAKA Kaon<br>and PLC Test |
|                         | 3 P Social Security System in Japan<br>Lecture Room G 講義語G                                                                                                    | Ono Taichi and P<br>Test      |
|                         | 4 Socal Security System in Japan<br>Lecture Room G 課書部G                                                                                                    | Ono Taichi and Pi<br>Test     |
|                         | 5 P International Development Policy<br>Liccure Room E 講該至E                                                                                                    | OHNO Izumi and<br>PLC Test    |
|                         | 6                                                                                                    |                               |
|                         | Notice Board                                                                                                    |                               |
|                         | News G-way Manual                                                                                                    |                               |
|                         | News Academic Calendar                                                                                                    |                               |
|                         | Nows Course Registration                                                                                                    |                               |
|                         | News Change of Student Status at GRUPS                                                                                                    |                               |
|                         | News Enancial Aid for Doctoral Students                                                                                                    |                               |
|                         | News Disaster Resonance Manual and Evacuation Route Man                                                                                                    | [                             |

- 2. Change of Student Status at GRIPS" allows you to apply for permissions such as leave of absence and withdrawal from GRIPS.
- 3. "Request for Certificates" allows you to apply for various certificates. You can only apply for one type of certificate at a time.

# 7.1 Change of Student Status at GRIPS

3.

1. Click [Change of Student Status at GRIPS].

| MENU                 |                                                                                            |                                                                                                    |                                                                   |
|----------------------|--------------------------------------------------------------------------------------------|----------------------------------------------------------------------------------------------------|-------------------------------------------------------------------|
| and the              | Change of Student Status at GRIP                                                           | ?5 (2 record(s))                                                                                                    |                                                                   |
| ademic Matters       | O Date Category<br>SuspensionProcedureCheckList.xls                                        | Reason(s)                                                                                                    | Status                                                            |
| ass Information      | • In case of leave of absence, make sure to a<br>In the event that your leave of absence/w | submit the filled "Leave of Absence Procedural Check List" by email to the<br>thdrawal is due to sickness, submit a medical doctor's report to the Acade | Academic Support Team. (sato@planners.co.jp)<br>mic Support Team. |
| ministrative Matters | •                                                                                          |                                                                                                    | New Application                                                   |
| at GRIPS             | >                                                                                          |                                                                                                    |                                                                   |
| rectory Search       | 0                                                                                          |                                                                                                    |                                                                   |
| estionnaire          | 0                                                                                          |                                                                                                    | -                                                                 |
| udent Profile Update | 0                                                                                          |                                                                                                    |                                                                   |
|                      |                                                                                            |                                                                                                    |                                                                   |
| nk                   | 0                                                                                          |                                                                                                    |                                                                   |

- 2. Click [New Application] to display the new application screen.
  - Select category to change the student status, fill in the necessary fields, and click [Submit] button.

| Category *                                                      | v                                                                                                    |
|-----------------------------------------------------------------|----------------------------------------------------------------------------------------------------|
| Period •                                                        | Format: yyyy/mm/dd ex)2000/01/01 * If "Expiration of Leave Absence" or "Reenroliment" or "Withdraw from GRIPS", the end date is not required.                                                                                                    |
| Reason(s) *                                                     |                                                                                                    |
|                                                                 | Back                                                                                                    |
| <ul> <li>In case of leave of<br/>In the event that y</li> </ul> | absence, make sure to submit the filled "Leave of Absence Procedural Check List" by email to the Academic Support Team. (ast@grips.ac.jp)<br>our leave of absence/withdrawal is due to sickness, submit a medical doctor's report to the Academic Support Team. |

- 4. Upon completion of application, it will be shown on the screen.
- 5. To modify your application, click [Modify]. To delete your application, click [Delete].

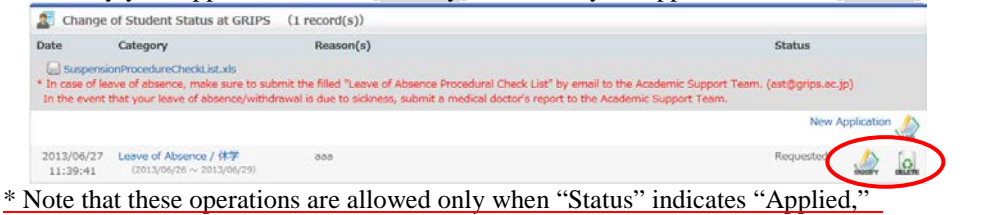

\* Note that these operations are allowed only when "Status" indicates "A which means that the application is pending.

# 7.2 Request for Certificates

1. Click [Request for Certificates].

| MENU                                                  | 2 Rei | quest for Certificates | (5 record(s)) |           |  |             |
|-------------------------------------------------------|-------|------------------------|---------------|-----------|--|-------------|
| cademic Matters                                       | ODate | Category               | Сору          | Reason(s) |  | Status      |
| Class Information                                     | 0     |                        |               |           |  | New Request |
| dministrative Matters                                 | •     |                        |               |           |  |             |
| <ul> <li>Change of Student St<br/>at GRIPS</li> </ul> | tus   |                        |               |           |  |             |
| Request for Certificat                                |       |                        |               |           |  |             |
| irectory Search                                       | 0     |                        |               |           |  |             |
| uestionnaire                                          | 0     |                        |               |           |  |             |
| udent Profile Update                                  | 0     |                        |               |           |  |             |
| ink                                                   | 0     |                        |               |           |  |             |
|                                                       |       |                        | _             |           |  |             |

- 2. Click [New Request] to display the new application screen.
- 3. "Type and Number of Certificates" displays a list of certificates that are available. Select type of certificate and the number of copies. In "Reason(s)," provide a reason(s) for the application.

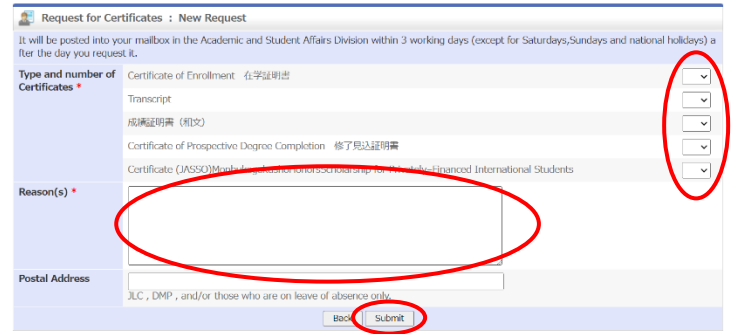

- 4. To submit your application, click [Submit] button.
- 5. Upon completion of request, your request will be shown on the screen.
- 6. To modify your request, click [Modify]. To delete your application, click [Delete]

| E Reques               | t for Certificates (1 record(s)) |      |               |             |
|------------------------|----------------------------------|------|---------------|-------------|
| Date                   | Category                         | Сору | Reason(s)     | Status      |
|                        |                                  |      |               | New Request |
| 2012/02/11<br>15:27:55 | Certificate of Enrollment 在学证明書  | 1    | For procedure | Requested   |

\* Note that these operations are allowed only when "Status" indicates "Requested," which means that the request is pending.

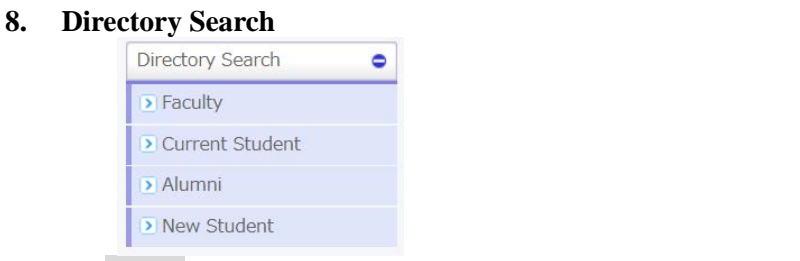

Click [Faculty] etc. from "Directory Search" menu, enter one or more search criteria, and click [Search] to see the list of the persons that match the criteria. Select the person to see the information.

| GRIPS Gateway to<br>Global Leadership F | IATIONAL GRADUATE INSTITUTE<br>OR POLICY STUDIES |
|-----------------------------------------|--------------------------------------------------|
| Directory Search Cu                     | rrent Student                                    |
|                                         |                                                  |
| Student ID :                            |                                                  |
| Name :                                  |                                                  |
| Nationality :                           | ▼                                                |
| Gender :                                | O <sub>Male</sub> O <sub>Female</sub>            |
| Year of Enrollment :                    | ✓ ✓                                              |
| Program :                               | ✓ ✓                                              |
| Course :                                | ✓ ✓                                              |
| Sponsor :                               | ✓                                                |
| Email :                                 |                                                  |
|                                         |                                                  |

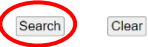

#### 9. Questionnaire

# 9.1 Course Evaluation / Others

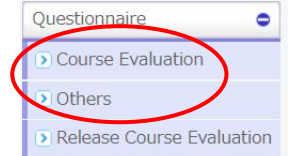

Click [Course Evaluation] or [Others] from "Questionnaire" menu to see the list of questionnaires addressed to you.

| Others      | (2 record(s))                          |                                             |     |        |        |
|-------------|----------------------------------------|---------------------------------------------|-----|--------|--------|
| Target      | Period                                 | Title                                       |     | Number |        |
| L _,        | 2022/08/23 00:00<br>~ 2022/08/31 23:50 | Questionnaire on your own device            | AST | 3      | MEMAR  |
| Unspecified | 2022/08/23 08:00<br>~ 2022/08/31 23:55 | Questionnaire on Online classes (Fall Term) | AST | 9      | AMEMAR |

Click a title of questionnaire to see the contents of that questionnaire. Enter the answer to the question and click [Send response].

| Responses                                                          |                                                                                         |           |
|--------------------------------------------------------------------|-----------------------------------------------------------------------------------------|-----------|
| 022/08/23 00:00 ~ 20                                               | 22/08/31 23:50                                                                          |           |
| [Questionnaire]                                                    | Questionnaire on your own device                                                        |           |
|                                                                    |                                                                                         | From: AST |
| 1. Do you have you                                                 | own PC? *Required                                                                       |           |
| Please select one appropri                                         | ate answer.                                                                             |           |
| O Yes (→go to Q2)                                                  | ○ No (->end of questionnaire)                                                           |           |
| Is your own PC a Please select one appropri     YES(->end of quest | vailable to be used for your study at GRIPS? ■Required<br>at answer:<br>O No(→go to Q3) |           |
| 3. Why can not you<br>Please enter the correct a                   | use own PC to study at GRIPS? -Required                                                 |           |
|                                                                    |                                                                                         | ß         |
|                                                                    |                                                                                         |           |

### 9.2 Release Course Evaluation

| Questionnaire           | •    |
|-------------------------|------|
| Course Evaluation       |      |
| Others                  |      |
| • Release Course Evalua | tion |

Click [Release Course Evaluation] from "Questionnaire" menu to see the list of Course Evaluations that Released.

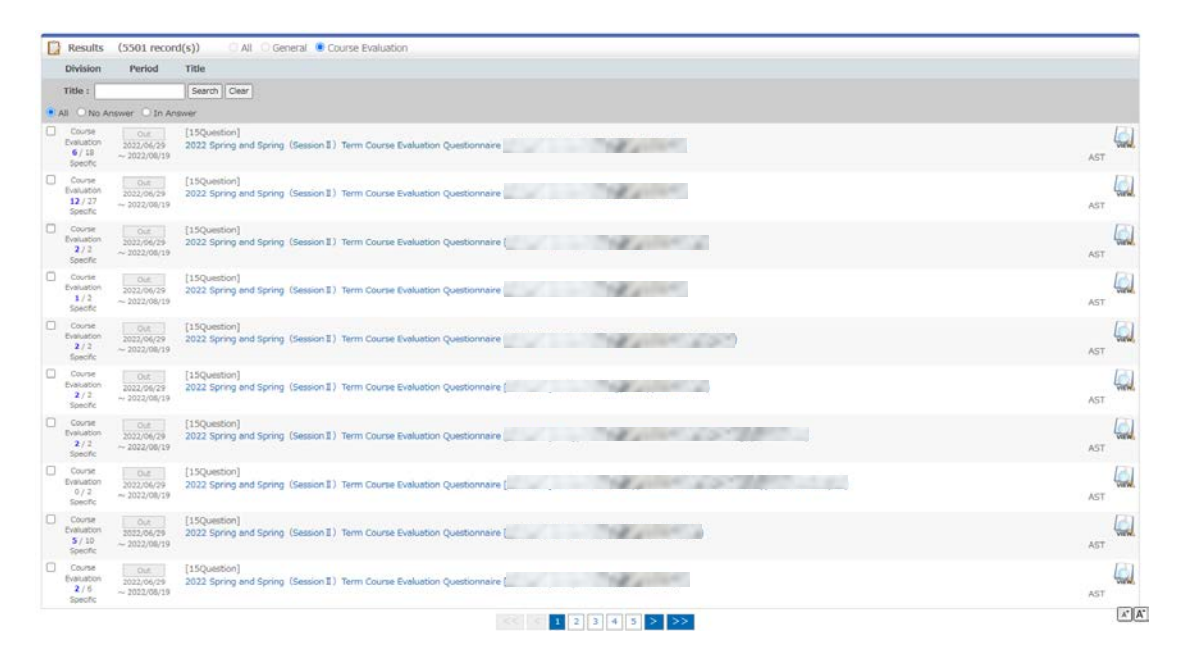

#### Click a title of questionnaire to see the result.

|                                                                                                    |                                                                                   |                                                                                                    |                                                                  |                                                                                               | From:                |
|----------------------------------------------------------------------------------------------------|-----------------------------------------------------------------------------------|----------------------------------------------------------------------------------------------------|------------------------------------------------------------------|-----------------------------------------------------------------------------------------------|----------------------|
| The course was well-designed in                                                                                                    | n order                                                                           | to provide students wit                                                                                                    | h good underst                                                   | anding of th                                                                                  | e content. *Required |
| e: A OB (Single selection (If th                                                                                                    | nere are                                                                          | fewer choices))                                                                                                    |                                                                  |                                                                                               |                      |
| 1:Strongly Agree                                                                                                    | No.                                                                               | Choice                                                                                                    | Answers                                                          | Rate                                                                                          |                      |
|                                                                                                    | 1.                                                                                | Strongly Agree                                                                                                    | 2                                                                | 40.96                                                                                         |                      |
| Engy pl. 3 Z.Agree                                                                                                    | 2.                                                                                | Agree                                                                                                    | 1                                                                | 20.96                                                                                         |                      |
|                                                                                                    | 3.                                                                                | Agree and Disagree                                                                                                    | 0                                                                | 0.96                                                                                          |                      |
|                                                                                                    | 4.                                                                                | Disagree                                                                                                    | 0                                                                | 0.96                                                                                          |                      |
| Disagree 3: Agree and D                                                                                                    | 5.                                                                                | Strongly Disagree                                                                                                    | 2                                                                | 40.96                                                                                         |                      |
| The level(difficulty) of this cours                                                                                                    | se was<br>here are                                                                | appropriate. •Required<br>fewer choices))                                                                                                    |                                                                  |                                                                                               |                      |
| 1. Strongly Agree                                                                                                    | No.                                                                               | Choice                                                                                                    | Answers                                                          | Rate                                                                                          |                      |
| and the Change of the Change of the Change o                                                                                                    |                                                                                   |                                                                                                    |                                                                  |                                                                                               |                      |
|                                                                                                    | 1.                                                                                | Strongly Agree                                                                                                    | 1                                                                | 20.96                                                                                         |                      |
| tongy of grane                                                                                                    | 1.                                                                                | Strongly Agree<br>Agree                                                                                                    | 1                                                                | 20 %                                                                                          |                      |
|                                                                                                    | 1.<br>2.<br>3.                                                                    | Strongly Agree<br>Agree<br>Agree and Disagree                                                                                                    | 1 2 1                                                            | 20 %<br>40 %<br>20 %                                                                          |                      |
|                                                                                                    | 1.<br>2.<br>3.<br>4.                                                              | Strongly Agree<br>Agree<br>Agree and Disagree<br>Disagree                                                                                                    | 1 2 1 0                                                          | 20 %<br>40 %<br>20 %                                                                          |                      |
| Disgree 3.Agree and D                                                                                                    | 1.<br>2.<br>3.<br>4.<br>5.                                                        | Strongly Agree<br>Agree<br>Agree and Disagree<br>Disagree<br>Strongly Disagree                                                                                              | 1<br>2<br>1<br>0                                                 | 20 96<br>40 96<br>20 96<br>0 96<br>20 96                                                      |                      |
| Disayte 3-Aylee and D.                                                                                                    | 1.<br>2.<br>3.<br>4.<br>5.<br>ically.                                             | Strongly Agree<br>Agree<br>Agree and Disagree<br>Disagree<br>Strongly Disagree<br>*Required<br>fewer choices))                                                              | 1 2 1 0 1                                                        | 20 %<br>40 %<br>20 %<br>0 %<br>20 %                                                           |                      |
| Dispere 3.Agree and D.<br>The course helped me think logi<br>a: * A © B (Single selection ()fff<br>1:87092 Agree                                                                                                    | 1.<br>2.<br>3.<br>4.<br>5.<br>ically.<br>here are                                 | Strongly Agree<br>Agree<br>Agree and Disagree<br>Disagree<br>Strongly Disagree<br>*Required<br>fewer choices))<br>Choice                                                    | 1<br>2<br>1<br>0<br>1<br>7<br>8                                  | 20 %<br>40 %<br>20 %<br>20 %<br>20 %                                                          |                      |
| Dispere 3.Agree and D.<br>The course helped me think kogi<br>a: • A • B (Single selection ()fft<br>1:8trogr Agree                                                                                                    | 1.<br>2.<br>3.<br>4.<br>5.<br>kcally.<br>here are<br><b>No.</b><br>1.             | Strongly Agree<br>Agree and Diagree<br>Diagree<br>Strongly Diagree<br>*Required<br>fewer choices))<br>Choice<br>Strongly Agree                                              | 1<br>2<br>1<br>0<br>1<br>1<br><b>Answers</b><br>1                | 20 %<br>40 %<br>20 %<br>20 %<br>20 %<br><b>Rate</b><br>20 %                                   |                      |
| The course helped me think logi<br>a: ●A ● B Single selection (If the<br>1:300gh Agee<br>story p. <sup>1</sup><br>2:Agree                                                                                                    | 1.<br>2.<br>3.<br>4.<br>5.<br>ically.<br>nere are<br>No.<br>1.<br>2.              | Strongly Agree<br>Agree and Diaogree<br>Diaogree<br>Strongly Diaogree<br>*Required<br>fewer choices))<br>Choice<br>Strongly Agree<br>Agree                                  | 1<br>2<br>1<br>0<br>1<br>1<br><b>Answers</b><br>1<br>0           | 20 %<br>40 %<br>20 %<br>20 %<br>20 %<br>20 %<br>20 %<br>20 %<br>20 %                          |                      |
| The course helped me think logi<br>: * A                                                                                                    | 1.<br>2.<br>3.<br>4.<br>5.<br>ically.<br>here are<br><b>No.</b><br>1.<br>2.<br>3. | Strongly Agree<br>Agree and Diagree<br>Diagree<br>Strongly Diagree<br>*Required<br>fewer choices))<br>Choice<br>Strongly Agree<br>Agree<br>Agree                            | 1<br>2<br>1<br>0<br>1<br>1<br><b>Arswers</b><br>1<br>0<br>2      | 20 %6<br>40 %6<br>20 %6<br>0 %6<br>20 %6<br>20 %6<br>20 %6<br>20 %6<br>0 %6<br>40 %6          |                      |
| sergey to forme and D.<br>Despect 3 Agree and D.<br>The course helped me think logi<br>at $A \cap B$ . (Single selection (If the<br>1:Strongy Agree<br>Stargey D.<br>2:Agree<br>1:Strongy Agree<br>1:Strongy Agree<br>1 | 1.<br>2.<br>3.<br>4.<br>5.<br>ically.<br>bere are<br>No.<br>1.<br>2.<br>3.<br>4.  | Strongly Agree<br>Agree and Diagree<br>Diagree<br>Strongly Disagree<br>*Required<br>fewar choices())<br>Choice<br>Strongly Agree<br>Agree a<br>Agree and Diagree<br>Diagree | 1<br>2<br>1<br>0<br>1<br>1<br><b>Arowers</b><br>1<br>0<br>2<br>2 | 20 %6<br>40 %6<br>20 %6<br>0 %6<br>20 %6<br>20 %6<br>20 %6<br>20 %6<br>0 %6<br>40 %6<br>40 %6 |                      |

# 10. Residence Card Upload

- 1. you can upload the image of your residence card from the GRIPS Gateway menu "Student Profile Update".
- 2. Click [Residence Card Upload].

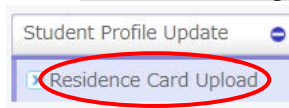

3. Click [Choose File] on the [Front] and [Back], respectively, to open the file selection screen. Select the respective file.

| All international students are required to unload the conies of their residence card. They must rejunded their residence                                            |                       |
|----------------------------------------------------------------------------------------------------|-----------------------|
| every time the information on it has changed, such as extension of period of stay, change of address, and change of of residence.                                   | ce card<br>the status |
| <ul> <li>% Please select both side files.</li> <li>% A file size upper limit is 600KB.</li> <li>% Available file extensions are JPG &amp; PNG &amp; PDF.</li> </ul> |                       |
| [Front]                                                                                                    |                       |
| Choose me this me chosen                                                                                                    |                       |
| [Back]<br>Choose File No file chosen                                                                                                    |                       |

4. After selecting a file, the data will be displayed on the screen.

| Re                                                                                                    | sidence Card Upload                                                                                                    |
|----------------------------------------------------------------------------------------------------|----------------------------------------------------------------------------------------------------|
| All international students are required to upload the copies of their<br>changed, such as extension of period of stay, change of address, a<br>% Please select both side files.<br>% A file size upper limit is 600KB.<br>% Available file extensions are JPG & PNG & PDF. | residence card. They must re-upload their residence card every time the information on it has<br>ad change of the status of residence.                                                                                                    |
| 【Front】<br>Choose File)カード表面.png                                                                                                    | B + Bit of<br>AT TURNER: ELEZABETH     C - A BIESASSFECT       AT TURNER: ELEZABETH     Biesasse - A Biesasse - A Biesas |
| 【Back】<br>【Choose File】カード裏面.png                                                                                                    | 0.000.000         0.000.000           0.000.000         0.000.000           0.000.000         0.000.000           0.000.000         0.000.000           0.000.000         0.000.000           0.000.000         0.000.000           0.000.000         0.000.000           0.000.000         0.000.000           0.000.000         0.000.000           0.000.000         0.000.000           0.000.000         0.000.000           0.000.000         0.000.000           0.000.000         0.000.000           0.000.000         0.000.000           0.000.000         0.000.000           0.000.000         0.000.000           0.000.000         0.000.000           0.000.000         0.000.000           0.000.000         0.000.000           0.000.000         0.000.000           0.000.000         0.000.000           0.000.000         0.000.000           0.000.000         0.000.000           0.000.0000         0.000.000           0.000.0000         0.000.000           0.000.0000         0.000.000                                                                                                    |

- 5. Confirm the contents and click [Send] button.
- 6. When the upload is complete, a registration completion message will appear at the top of the screen.

#### 11. Link

These are links to various services and websites.

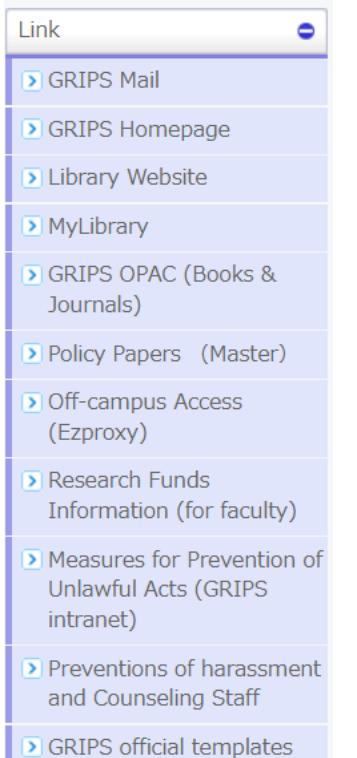

# 12. My Setting

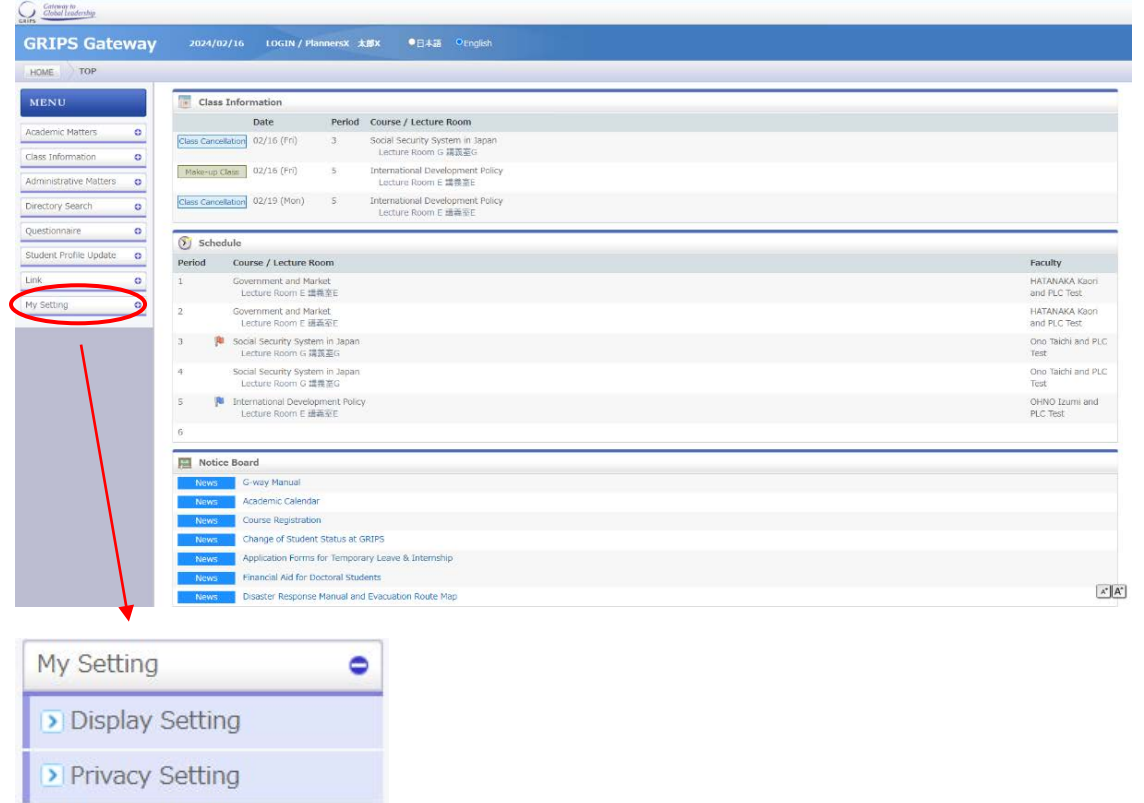

# **12.1 Display Setting**

1. Click [Display Setting] from "My Setting" menu to set the language (Japanese/English) and the screen color of the display.

| My Setting                                                                                                    | <                                                 | •                                                   |                                       |                                                |                                                 |   |
|----------------------------------------------------------------------------------------------------|---------------------------------------------------|-----------------------------------------------------|---------------------------------------|------------------------------------------------|-------------------------------------------------|---|
| Display Set                                                                                                    | ting                                              |                                                     |                                       |                                                |                                                 |   |
| Privacy Set                                                                                                    | ting                                              |                                                     |                                       |                                                |                                                 |   |
|                                                                                                    |                                                   |                                                     |                                       |                                                |                                                 |   |
| Display Setting                                                                                                    | : Language                                        |                                                     |                                       |                                                |                                                 |   |
|                                                                                                    |                                                   |                                                     |                                       |                                                |                                                 |   |
| 〇日本語  ©English                                                                                                    | 1                                                 |                                                     |                                       |                                                |                                                 |   |
| ○日本語 ●English                                                                                                    | 1                                                 |                                                     |                                       |                                                |                                                 |   |
| ○日本語 ●English                                                                                                    | : Color                                           |                                                     |                                       |                                                |                                                 |   |
| 〇日本語                                                                                                    | : Color                                           |                                                     |                                       |                                                |                                                 | _ |
| 〇日本語 ●English                                                                                                    | : Color                                           | FORE<br>MENTE                                       | -05                                   | HOME .                                         |                                                 |   |
| 〇日本語 ●English<br>Display Setting<br>NENU<br>Letture information @                                                                                                    | : Color<br>HOME<br>MENU<br>Liciture information o | FONE<br>MENU<br>Lettre Homation ©                   | HONG<br>MENCO<br>Latera schemator (B) | HOME<br>MENU<br>Lastary information ©          | i secon<br>Million<br>Lucius attendation da     | _ |
| 〇日本語 ●English<br>う Display Setting<br>NENU<br>Lecture information                                                                                                    | : Color<br>Home<br>MENU<br>Letture information o  | ICONE<br>MENU<br>Lecture information ©              | ocimi<br>MENIO<br>Lecture okongos. 8  | Hotes<br>MENU<br>Lecture information &         | reme<br>Marit<br>Latar Meridan - 6              |   |
| ○日本語 ●English<br>Display Setting<br>Iscue<br>MENU<br>Leauer enformation @                                                                                                    | : Color<br>HOME<br>MENU<br>Ladue information 6    | TONG<br>MENU<br>Lature Hymniton 0                   | HONE                                  | HOME<br>MCINU:<br>Lecture information ©        | rama<br>Mante<br>(mitori mineralge a            |   |
| ○日本語 ●English<br>● Display Setting<br>Forme<br>MENU<br>Lecture Information ●<br>「日本語 ● English<br>■ English<br>■ English | : Color<br>HOME<br>NENU<br>Letture information o  | FOM<br>MENU<br>Letture information 0<br>FOM<br>MINU | HONE<br>MUNU<br>Lesse eléctrices.     | HOME<br>MEINU<br>Lecture information @<br>HOME | Henry<br>Marthy<br>Lactor Inferridas a<br>Henry |   |

# **12.2 Privacy Setting**

1. Click [Privacy Setting] from "My Setting" menu to set what information you share through "Directory Search."

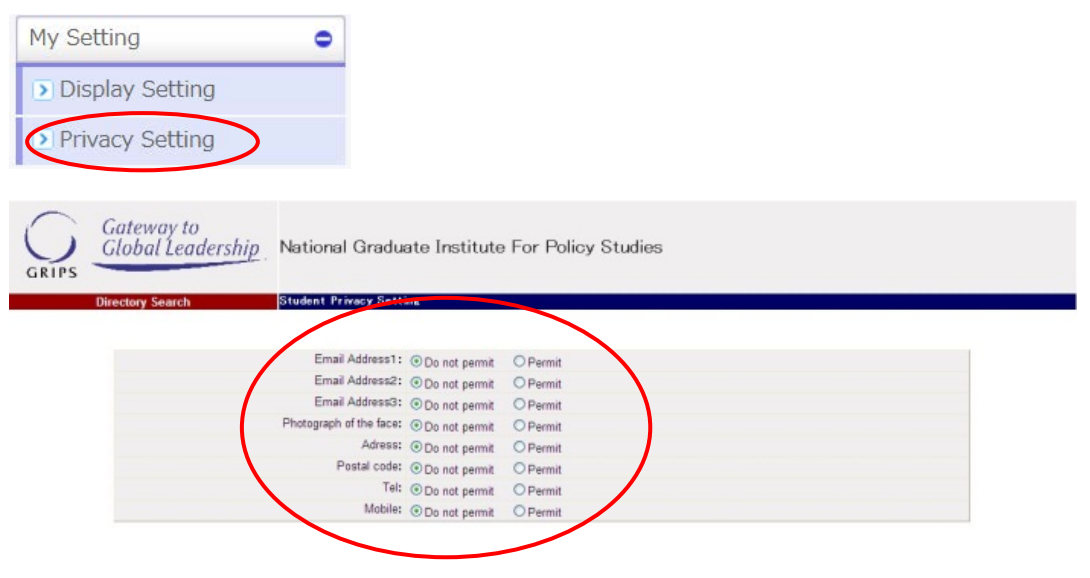